Procédure changement de campagne VENUS

1 - Transfert PSION vers MICRO

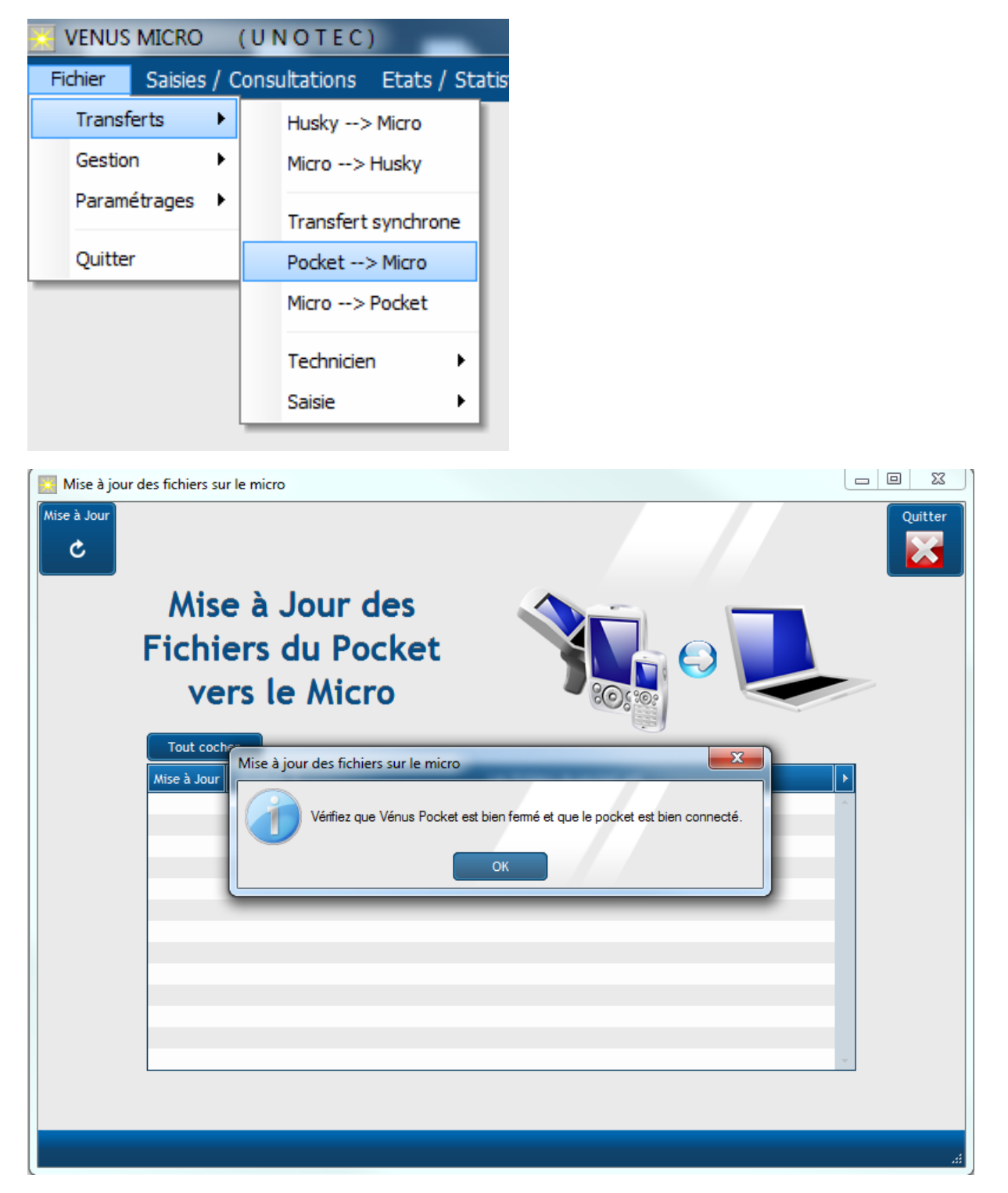

Il ne doit pas y avoir de différence entre le PSION et le MICRO, si des données sont présentes sur le PSION et ne sont pas transférées, celles-ci seront effacées par le transfert intégral.

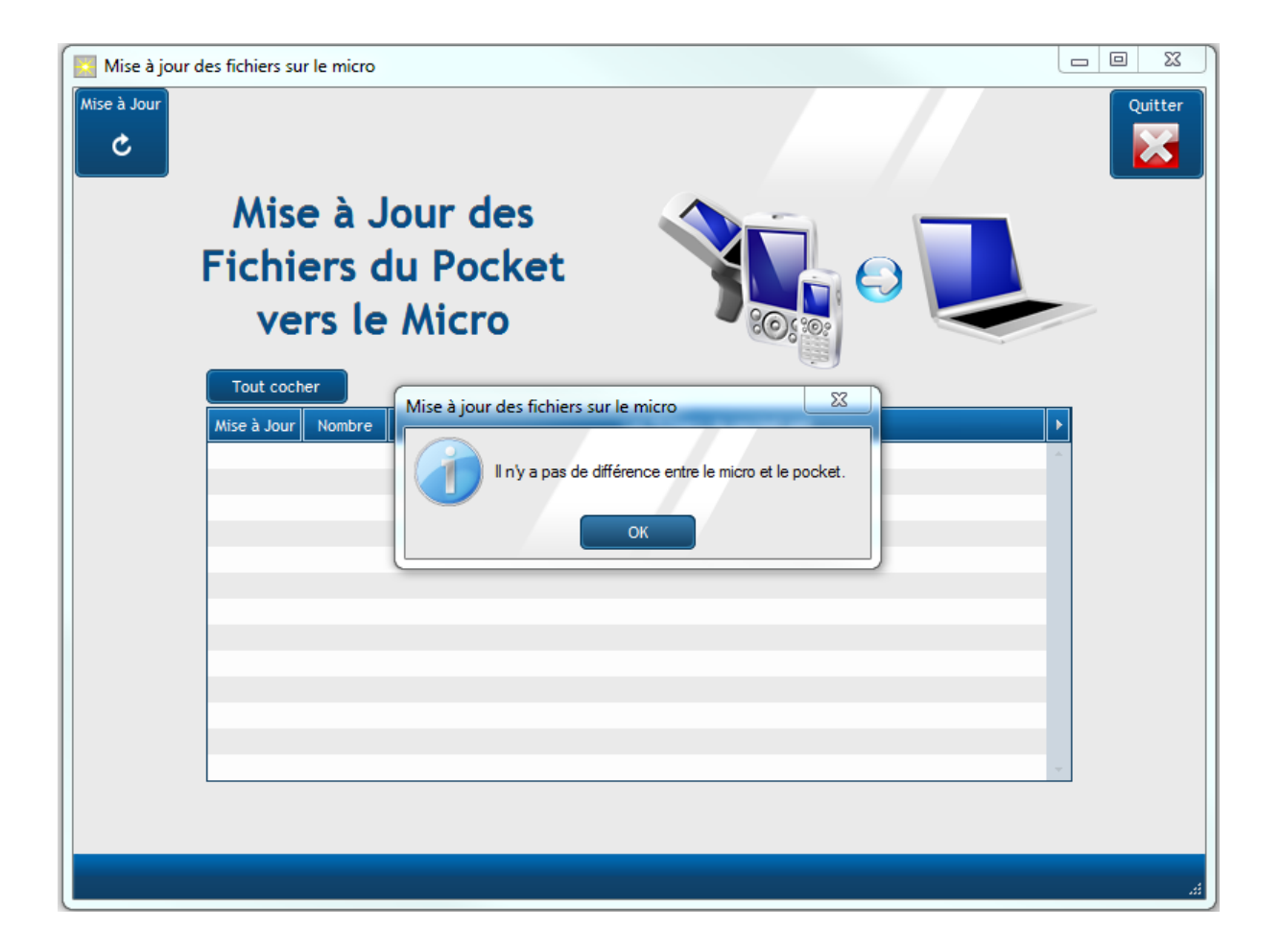

## 2 – Sauvegarde Micro :

| VENUS   | MICRO (UNOTEC           | )                    |                                         |                                                       |             |
|---------|-------------------------|----------------------|-----------------------------------------|-------------------------------------------------------|-------------|
| Fichier | Saisies / Consultations | Etats / Statistiques | Utilitaires ?                           |                                                       |             |
|         |                         |                      | Gestion des données                     | Sauvegarde                                            |             |
|         |                         |                      | Nouvelle Campagne<br>Epuration Fichiers | Restauration<br>Envoi à UNOTEC<br>Anciennes campagnes | VENUS Micro |
|         |                         |                      | Commande de Boucles électroniques       |                                                       | 1           |

Dans VENUS Micro, pour sauvegarder les données de la campagne en cours, aller dans le menu Utilitaires, puis Gestions des données puis Sauvegarde. Une fenêtre de sélection de répertoire s'ouvre.

| Sélection du répertoire                                                                                                    |
|----------------------------------------------------------------------------------------------------|
| Sélectionnez le répertoire pour la sauvegarde                                                                                                    |
|                                                                                                    |
| 📰 Bureau 🔺                                                                                                    |
| b 🕽 Bibliothèques                                                                                                    |
| Frédéric MASSOL                                                                                                    |
| 🔺 🖳 Ordinateur                                                                                                    |
| 4 👸 Win7 (C:)                                                                                                    |
| D 🌆 appli                                                                                                    |
| Image: Participation of the second second |
| Image: Com_ars                                                                                                    |
| 🕌 ENVOITT 🗸 🗸                                                                                                    |
|                                                                                                    |
|                                                                                                    |
| Dossier : Win7 (C:)                                                                                                    |
| Créer un nouveau dossier OK Annuler                                                                                                    |

Sélectionner le répertoire C:\Sauvegarde VENUS, si celui-ci n'existe pas créé le en cliquant sur Créer un nouveau dossier. Pour terminer cliquer sur le bouton Ok

3 – Changement de campagne sur le micro

Dans VENUS MICRO, aller dans le Menu Utilitaires puis Nouvelle campagne

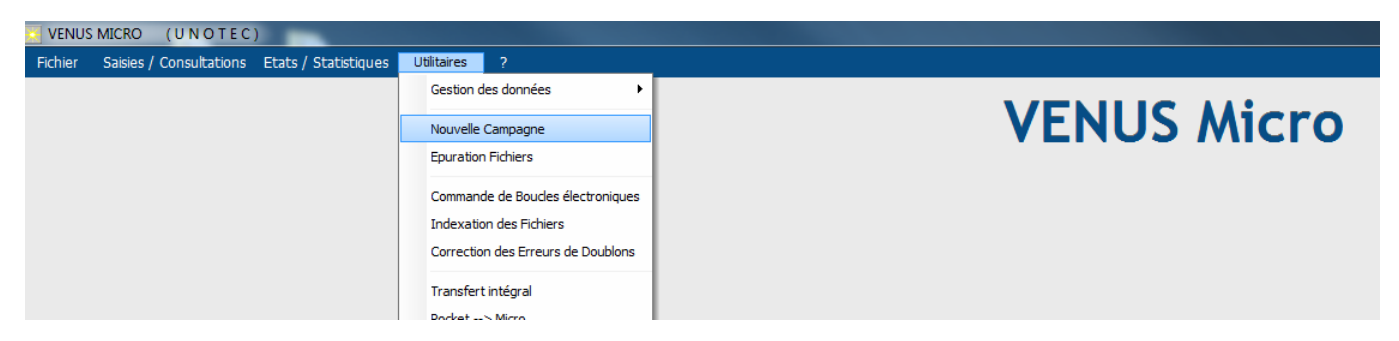

Un message de confirmation apparait (exemple ci-dessous)

| VENUS M | ICRO (UNOTEC)                                                                                                    | 23                          |
|---------|----------------------------------------------------------------------------------------------------|-----------------------------|
| 2       | Le changement de campagne entraîne l'archivage des mises bas, des contrôles, des traitements<br>Pensez à faire les éditions et les bilans.<br>Voulez-vous vraiment changer de campagne? | s <mark>sanitaires</mark> . |
|         | Qui Non                                                                                                    |                             |

Si vous cliquez sur Non le changement de campagne sera annulé, si vous cliquez sur oui la fenêtre cidessous s'ouvre

| Changement de Campagne | C       | hangeme           | ent de      | e Camp            | agne      | 7 | Quitter |
|------------------------|---------|-------------------|-------------|-------------------|-----------|---|---------|
|                        | N°      | Libellé           | Campagne    | Début Campagne    | Nb Brebis | ÷ |         |
|                        | 1       | CLO               | 2018        | 01/08/2017        | 718       | - |         |
|                        | 2       | CLS               |             |                   | 0         |   |         |
|                        | 3       | Réf Lait          |             |                   | 0         |   |         |
|                        | 4       | Viande            | 2018        | 01/08/2017        | 471       |   |         |
|                        |         |                   |             |                   |           |   |         |
|                        |         |                   |             |                   |           | - |         |
|                        |         |                   |             |                   |           |   |         |
|                        |         |                   |             |                   |           |   |         |
|                        | Nouvell | e Campagne : 2019 | Date de Dét | out de Campagne : | 01/08/201 |   |         |
|                        |         |                   |             |                   |           |   |         |

Les champs sont pré remplis à l'équivalence de la campagne précédente. Il est possible de corriger les dates de début de campagne si vous le souhaitez. Pour terminer cliquez sur le bouton Valider.

La fenêtre de confirmation ci-dessous s'ouvre

| Changement de Campagne                        | 23        |
|-----------------------------------------------|-----------|
| Voulez-vous vraiment faire le changement de c | ampagne ? |
| Qui <u>N</u> on                               |           |

Maintenant il faut répondre aux questions posées par l'application

| Changement de Campagne                                                  | 23          |
|-------------------------------------------------------------------------|-------------|
| Voulez-vous faire le calcul des effectifs pour le recensement annuel de | es animaux? |
| <u>Q</u> ui <u>N</u> on                                                 |             |

Si vous répondez Non, il est possible de relancer ce calcul plus tard dans l'application.

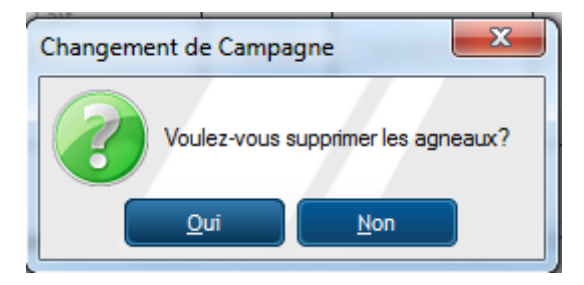

L'application va supprimer tous les agneaux nés avant la date de nouvelle campagne. En général, si vous n'avez plus aucuns agneaux dans la bergerie vous pouvez répondre Oui. Si vous répondez Non, vous aurez la possibilité de supprimer les agneaux de la campagne précédente dans l'application.

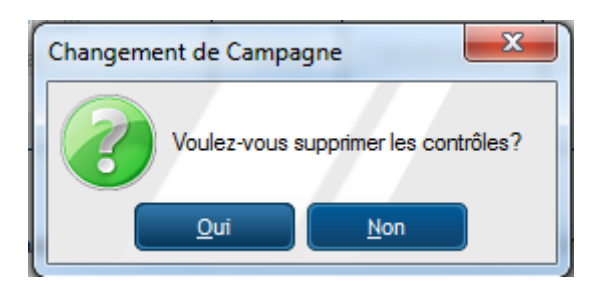

Si vous conservez les contrôles précédents vous pourrez comparer les contrôles des années précédentes avec la nouvelle campagne. Cette question permet de libérer de la place pour les anciens matériels (HUSKY).

Le changement de campagne dans VENUS Micro est terminé

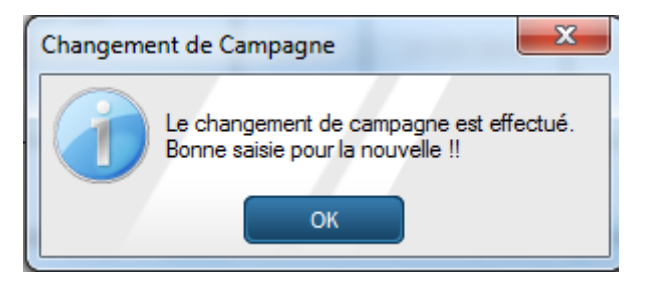

La fenêtre de demande de mot de passe apparait, saisir le mot de passe pour VENUS MICRO indiqué sur le courrier de changement de campagne que vous avez reçu, puis cliquer sur Ok

| VENUS Micro    |
|----------------|
| VENUS Micro    |
| Campagne 2019  |
| cumpagne zorv  |
| Mot de Passe : |
| ОК             |
|                |

Vous pouvez passer à l'étape suivante.

4 – Transfert intégral du Micro vers le POCKET

Dans VENUS MICRO, aller dans le Menu Utilitaires puis Transfert Intégral du Micro vers le POCKET

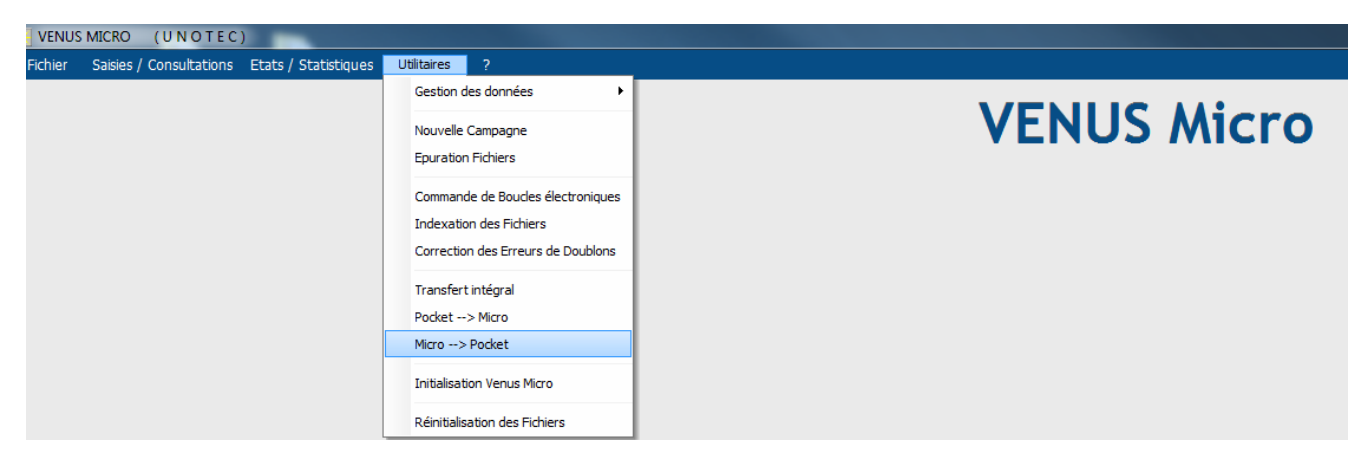

La fenêtre de confirmation ci-dessous apparait

| VENUS MI | CRO (UNOTEC)                                                                                  |
|----------|-----------------------------------------------------------------------------------------------|
| 8        | La connexion est établie.<br>Voulez vous vraiment copier les données du micro vers le pocket? |
|          | Oui <u>N</u> on                                                                               |

Cliquer sur Oui

| (UNOTEC)                 |                          |
|--------------------------|--------------------------|
| C                        |                          |
| istert a ete effectue av | Vec succes.              |
| ок                       |                          |
|                          | Isfert a été effectué av |

Le transfert intégral est terminé, vous pouvez passer à l'étape suivante

5 – Changement de campagne sur le PSION

Sur le PSION, à l'ouverture de VENUS POCKET, la fenêtre de demande de mot de passe apparait. Si cette fenêtre n'apparait pas, veuillez contacter le service informatique

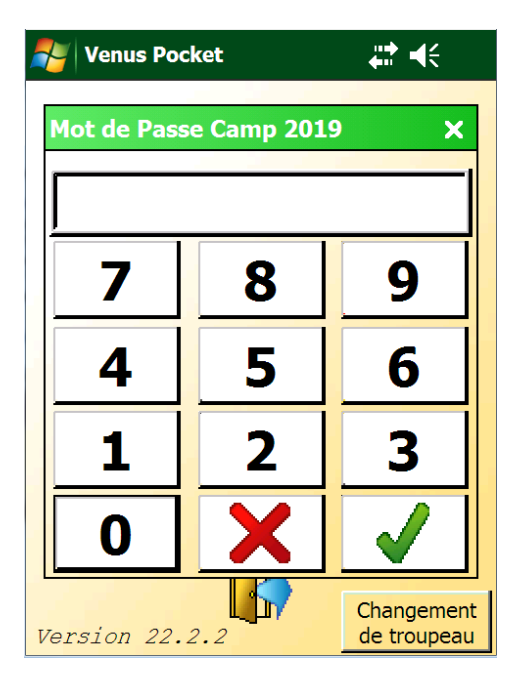

Saisir le mot de passe de VENUS POCKET, indiqué sur le courrier de changement de campagne que vous avez reçu, puis validez.

La fenêtre de sélection de troupeau actif s'affiche. Dans notre exemple on remarque que le changement de campagne pour le troupeau CLS a fonctionné correctement, la colonne Camp affiche 2019

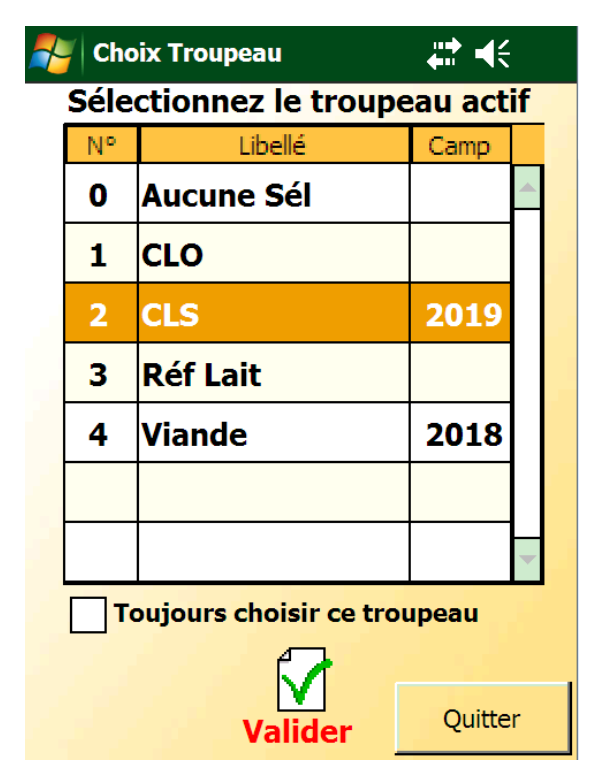

## Dernière vérification

Afin de vérifier le changement de campagne, vous pouvez vous rendre dans le menu Paramétrage afin de vérifier la campagne et la date de début de campagne. Pour cela, appuyer sur le bouton

Divers puis Paramètres. La fenêtre ci-dessous s'ouvre. Vous retrouvez vos coordonnées ainsi que la campagne et la date de début de campagne. Si vous constatez une différence avec les informations de nouvelle campagne, veuillez nous contacter.

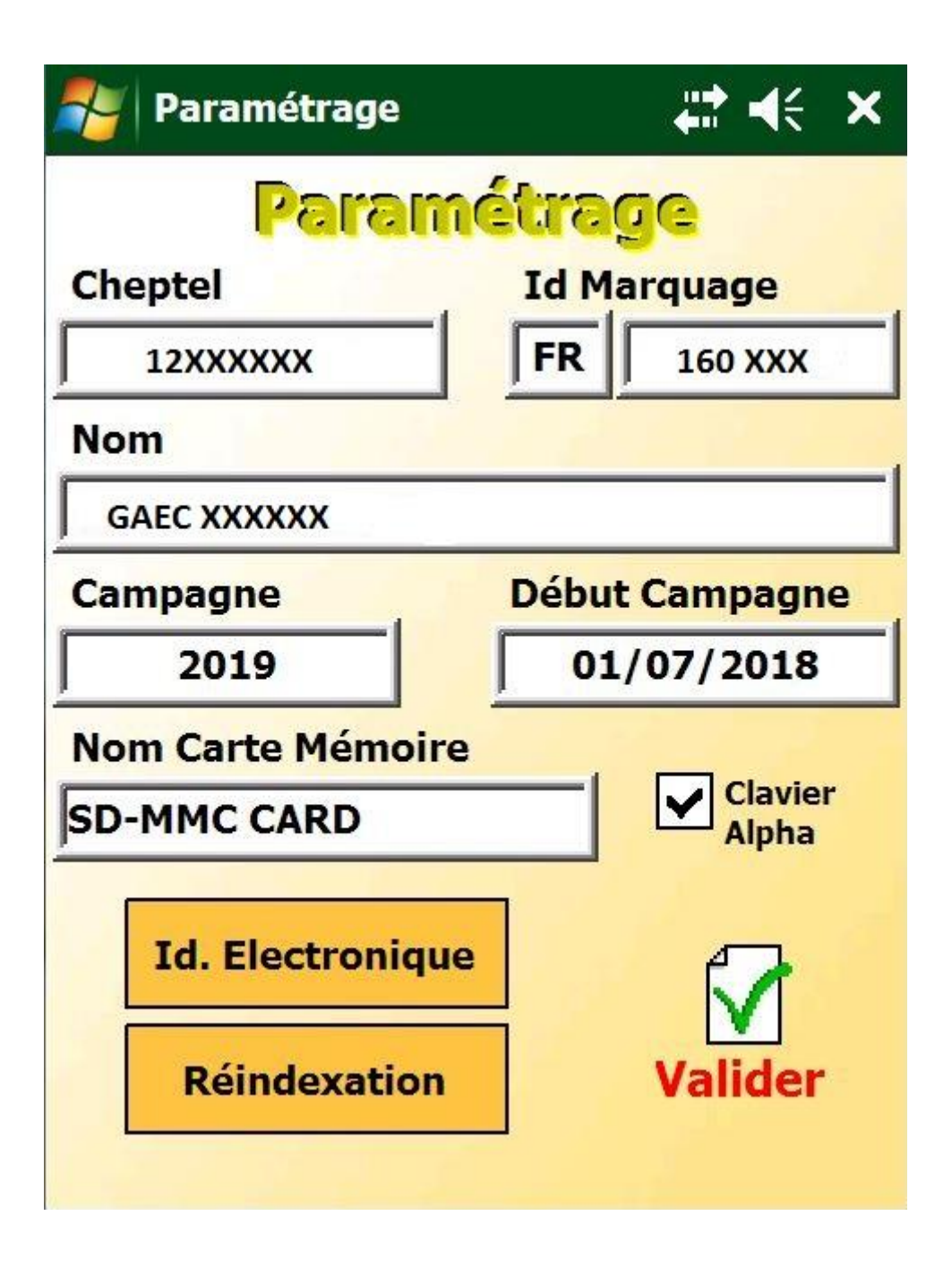